第10回目の主題: 画像の貼り付け

1. 今日すること

次のような問題を作成し、自ら解くこと。

「問題:  $f(x) = x^3 - 5x - 5$ , g(x) = x とおく。このとき、y = f(x) と y = g(x) とで囲まれた部分 (2つある)の面積 (2つの部分の和)を求 めよ。

- (1) maxima を用いたグラフを必ずつけること。
- (2) f と g の交点の x 座標も、 maxima を用いて求めること。やり方は solve(x\*\*3-5\*x-5-x=0);
- (3) 関数 f,g は自由に変えて結構ですが、maxima にも限界があるので注意。基本的 に高校生レベルで解ける問題にするとよいでしょう。
- (4) 使用した maxima プログラムも、適当な方法で貼りこむこと。
  - メールの件名は「計算機数学レポート No.10」.
    - 提出は pdf ファイル。
    - 不明な点、うまくいかない点がある場合には、該当のファイル も添付していただけるとありがたいです。

## 2. ヒント

逸見先生の maxima のマニュアルの p.26 のマネをすればよい。

◎ maxima では 5x はそのまま打つのではなく 5\*x と書かないといけない。

前回 maxima で plot2d がうまく動かなかった人へ。次のようなエラーが出る場合が有ります:

(%i1) plot2d(x,[x,1,2]);

Maxima encountered a Lisp error:

OPEN: Directory #P"C:\\Users\\TESTUS~1\\AppData\\Local\\Temp\\" does not exist. Automatically continuing.

To enable the Lisp debugger set \*debugger-hook\* to nil.

講義のページから、wxm.bat をダウンロードし、wxmaxima.exe と同じフォルダに置いて、 wxmaxima.exe を直接使う代わりに wxm.bat の方を用いてください。

wxm0.bat を使わないといけない人もいるかもしれません。次のようなエラーが出るが、 気にしなくてもとりあえずは大丈夫のようです。

Could not set current working directory (error 123: ファイル名, ディレクトリ名, またはボリューム ラベルの構文が間違っています。)